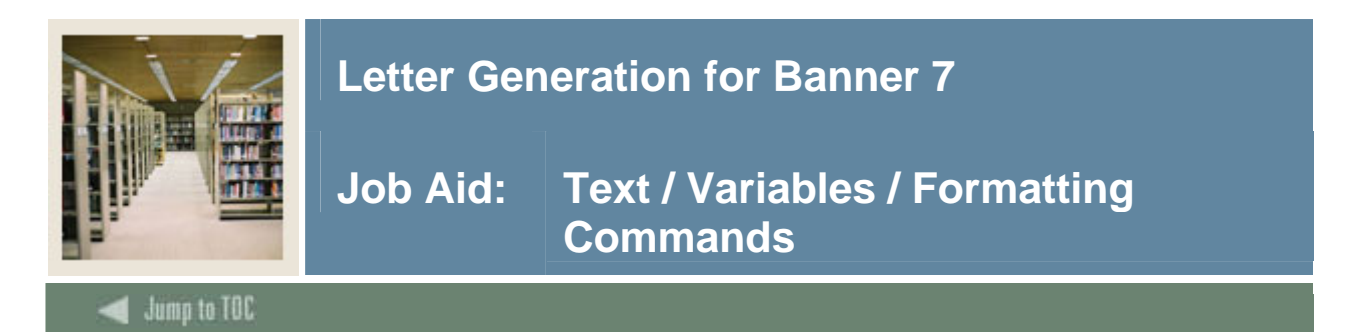

## Example: RES\_TS

Table definitions can be set according to your own preferences. Below is a screen shot with examples.

| 🧑 Paragraph Pro             | ocess GUAPARA 7.0 20000000000000000000000000000000000 |
|-----------------------------|-------------------------------------------------------|
| Paragraph:                  | RES_TS Res Life Table Settings Para                   |
|                             | Text/Variable/Formatting Command                      |
|                             |                                                       |
| #DT15/5#                    |                                                       |
| #DT 1 575#<br>#DT 2 40 75#  |                                                       |
| #DT 2 40 75#<br>#DT 2 0 70# |                                                       |

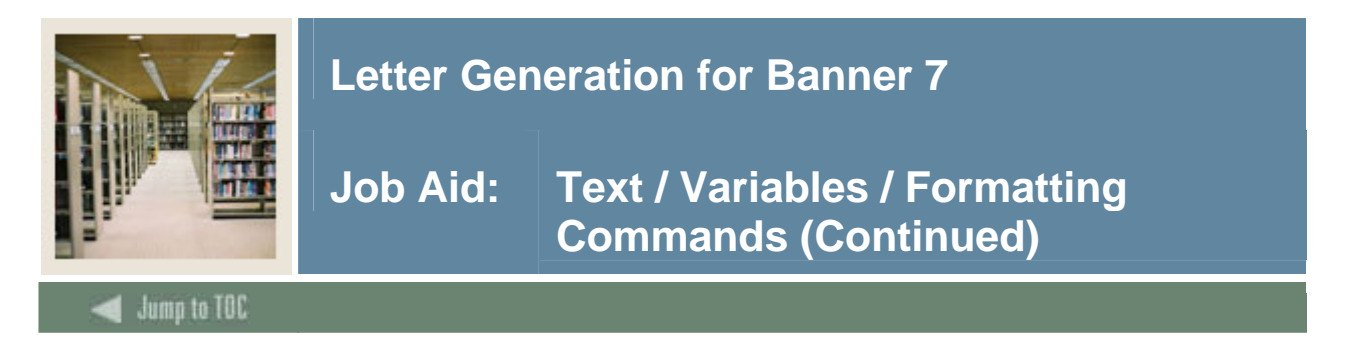

# Example: RES\_NP

This paragraph shows the "new page" paragraph. For a printed letter, this paragraph would come after the table settings paragraph.

| 🙀 Paragraph P | ocess GUAPARA 7.0 20000000000000000000000000000000000 |
|---------------|-------------------------------------------------------|
| Paragraph:    | RES_NP Res Life New Page                              |
| #NP           | Text/Variable/Formatting Command                      |
|               |                                                       |
|               |                                                       |
|               |                                                       |

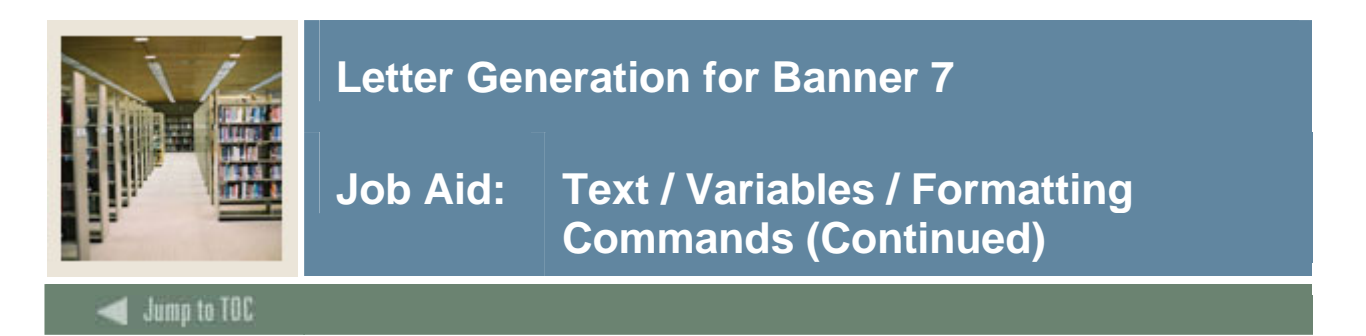

#### Example: RES\_SAL

This example depicts the salutation, address and greeting that are used in the simulation task in this CBT. A combination of variables, formatting commands, and text is shown. Existing variables have been used in this paragraph.

| Paragraph Pr | ocess GUAPARA 7.0 0000000000000000000000000000000000 |
|--------------|------------------------------------------------------|
| Paragraph:   | RES_SAL Res Life Name, Address, Greet                |
|              | Text/Variable/Formatting Command                     |
| *FNAME       |                                                      |
| *LNAME       |                                                      |
| #N           |                                                      |
| *STR1        |                                                      |
| #N           |                                                      |
| *STR2        |                                                      |
| #N           |                                                      |
| *STR3        |                                                      |
| #N           |                                                      |
| *CITY        |                                                      |
| #N           |                                                      |
| #CONCAT,     |                                                      |
| *STATE       |                                                      |
| *ZIPC        |                                                      |
| #N           |                                                      |
| *NATN        |                                                      |
| #N           |                                                      |
| #S1          |                                                      |
| Dear,        |                                                      |
|              |                                                      |

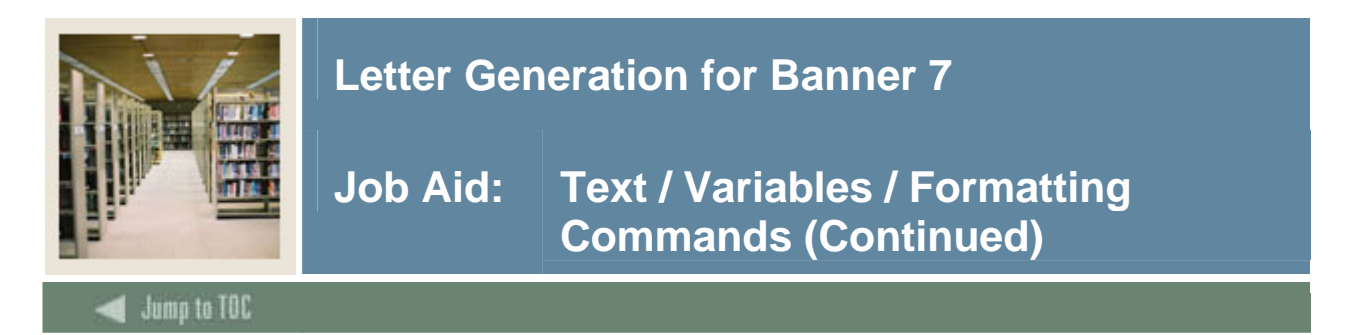

## Example: RES\_SAL, continued

The screenshot shows the bottom of the screen, scrolled to the end so that you can see the final line.

| 🙀 Paragraph Pr | ocess GUAP | ARA 7.0 🖂 |          | 0000000000   |                | 00000000  |       | ******** |
|----------------|------------|-----------|----------|--------------|----------------|-----------|-------|----------|
| Paragraph:     | RES_SAL    | 📕 Res Li  | fe Name, | Address, Gre | eet            |           |       |          |
|                |            |           |          | Text/Varia   | able/Form<br>💌 | atting Co | mmand |          |
| *STR1          |            |           |          |              |                |           |       |          |
| #N             |            |           |          |              |                |           |       |          |
| *STR2          |            |           |          |              |                |           |       |          |
| #N             |            |           |          |              |                |           |       |          |
| *STR3          |            |           |          |              |                |           |       |          |
| #N             |            |           |          |              |                |           |       |          |
| *CITY          |            |           |          |              |                |           |       |          |
| #N             |            |           |          |              |                |           |       |          |
| #CONCAT,       |            |           |          |              |                |           |       |          |
| *STATE         |            |           |          |              |                |           |       |          |
| *ZIPC          |            |           |          |              |                |           |       |          |
| #N             |            |           |          |              |                |           |       |          |
| *NATN          |            |           |          |              |                |           |       |          |
| #N             |            |           |          |              |                |           |       |          |
| #S1            |            |           |          |              |                |           |       |          |
| Dear,          |            |           |          |              |                |           |       |          |
| *FNAME         |            |           |          |              |                |           |       |          |
| #N             |            |           |          |              |                |           |       |          |
| #S 1           |            |           |          |              |                |           |       |          |
|                |            |           |          |              |                |           |       |          |

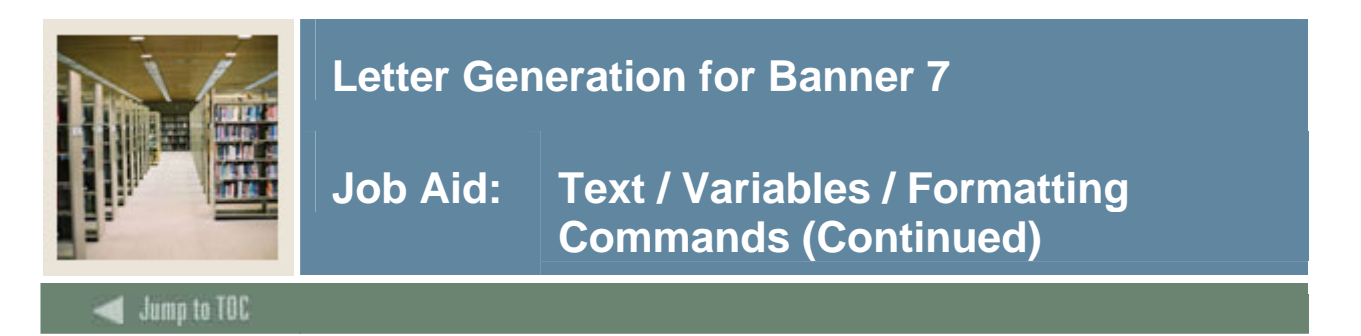

#### **Example: RES\_BODY**

A "body" paragraph will be entered according to what you want your letter to say. Below is the body paragraph that is used in the simulation example.

| Paragraph Process GUAPARA 7.0 0000000000000000000000000000000000 |                                                            |  |  |  |  |
|------------------------------------------------------------------|------------------------------------------------------------|--|--|--|--|
| Paragraph: RES_BOD Res Life Body of L                            | etter                                                      |  |  |  |  |
|                                                                  | Text/Variable/Formatting Command                           |  |  |  |  |
| Congratulations on being accepted to XYZ University              | for the                                                    |  |  |  |  |
| Fall term 2006. On your application for admission, yo            | bu                                                         |  |  |  |  |
| indicated an interest in on-campus housing. Enclosed             | indicated an interest in on-campus housing. Enclosed is a  |  |  |  |  |
| questionnaire for you to complete. The answers to th             | is                                                         |  |  |  |  |
| questionnaire will help the Residence Life Office sele           | questionnaire will help the Residence Life Office select a |  |  |  |  |
| suitable room and roommate for you should you decide to          |                                                            |  |  |  |  |
| live on campus.                                                  | live on campus.                                            |  |  |  |  |
| #S 1                                                             |                                                            |  |  |  |  |
| Please complete and return the questionnaire to the              |                                                            |  |  |  |  |
| Residence Life Office no later than July 21, 2006. Should        |                                                            |  |  |  |  |
| you have any questions, please feel free to call our office      |                                                            |  |  |  |  |
| at 800-555-1234 during our regular office hours.                 |                                                            |  |  |  |  |
| #S 1                                                             |                                                            |  |  |  |  |
| We look forward to your arrival this fall.                       |                                                            |  |  |  |  |
|                                                                  |                                                            |  |  |  |  |
|                                                                  |                                                            |  |  |  |  |
|                                                                  |                                                            |  |  |  |  |
|                                                                  |                                                            |  |  |  |  |
|                                                                  |                                                            |  |  |  |  |
| -                                                                |                                                            |  |  |  |  |
|                                                                  |                                                            |  |  |  |  |